# TEKNISA TRAINING

# **Planejamento Web** Cadastro de Serviço

**JULHO 2023** 

# Sumário

|  | ວ.<br>ຊ | 1 S        | onf  | çu.<br>Iau | racá | ăn F      | <br>Dad | rão  | • • • • | • • • • |   |        |   | ••••• |   | <br> |   | <br>00<br>11 |
|--|---------|------------|------|------------|------|-----------|---------|------|---------|---------|---|--------|---|-------|---|------|---|--------------|
|  | 3.      | 2 C<br>3 C | ust  | o Pa       | adra | аот<br>ãо |         |      |         |         |   | •••••• |   |       |   | <br> |   | <br>14       |
|  | 3.      | 4 Ti       | urno | oş e       | e Co | pme       | ens     | ais. |         |         |   |        |   |       |   | <br> |   | <br>15       |
|  | 3.      | 5 C        | om   | ens        | ais  | Est       | tim     | ado  | S       |         |   | •      |   |       | • | <br> |   | <br>17       |
|  | 3.      |            | atur | am         | ient | 0         |         | •    |         | •       | • |        | • | *     |   |      | • | 19           |
|  |         |            |      |            |      |           |         |      |         |         |   |        |   |       |   |      |   |              |
|  |         |            |      |            |      |           |         |      |         |         |   |        |   |       |   |      |   |              |
|  |         |            |      |            |      |           |         |      |         |         |   |        |   |       |   |      |   |              |
|  |         |            |      |            |      |           |         |      |         |         |   |        |   |       |   |      |   |              |
|  |         |            |      |            |      |           |         |      |         |         |   |        |   |       |   |      |   |              |
|  |         |            |      |            |      |           |         |      |         |         |   |        |   |       |   |      |   |              |
|  |         |            |      |            |      |           |         |      |         |         |   |        |   |       |   |      |   |              |
|  |         |            |      |            |      |           |         |      |         |         |   |        |   |       |   |      |   |              |
|  |         |            |      |            |      |           |         |      |         |         |   |        |   |       |   |      |   |              |
|  |         |            |      |            |      |           |         |      |         |         |   |        |   |       |   |      |   |              |
|  |         |            |      |            |      |           |         |      |         |         |   |        |   |       |   |      |   |              |
|  |         |            |      |            |      |           |         |      |         |         |   |        |   |       |   |      |   |              |
|  |         |            |      |            |      |           |         |      |         |         |   |        |   |       |   |      |   |              |
|  |         |            |      |            |      |           |         |      |         |         |   |        |   |       |   |      |   |              |
|  |         |            |      |            |      |           |         |      |         |         |   |        |   |       |   |      |   |              |
|  |         |            |      |            |      |           |         |      |         |         |   |        |   |       |   |      |   |              |
|  |         |            |      |            |      |           |         |      |         |         |   |        |   |       |   |      |   |              |

|  | Dlan | oiom  | onto | Wob | -   | adad | tro | rvio    |  |  |  |  |  |  |  |
|--|------|-------|------|-----|-----|------|-----|---------|--|--|--|--|--|--|--|
|  | Fian | ejain | ento | web | - 0 | auas |     | =ı viçi |  |  |  |  |  |  |  |
|  |      |       |      |     |     |      |     |         |  |  |  |  |  |  |  |
|  |      |       |      |     |     |      |     |         |  |  |  |  |  |  |  |
|  |      |       |      |     |     |      |     |         |  |  |  |  |  |  |  |
|  |      |       |      |     |     |      |     |         |  |  |  |  |  |  |  |
|  |      |       |      |     |     |      |     |         |  |  |  |  |  |  |  |
|  |      |       |      |     |     |      |     |         |  |  |  |  |  |  |  |
|  |      |       |      |     |     |      |     |         |  |  |  |  |  |  |  |
|  |      |       |      |     |     |      |     |         |  |  |  |  |  |  |  |
|  |      |       |      |     |     |      |     |         |  |  |  |  |  |  |  |
|  |      |       |      |     |     |      |     |         |  |  |  |  |  |  |  |
|  |      |       |      |     |     |      |     |         |  |  |  |  |  |  |  |
|  |      |       |      |     |     |      |     |         |  |  |  |  |  |  |  |
|  |      |       |      |     |     |      |     |         |  |  |  |  |  |  |  |
|  |      |       |      |     |     |      |     |         |  |  |  |  |  |  |  |
|  |      |       |      |     |     |      |     |         |  |  |  |  |  |  |  |
|  |      |       |      |     |     |      |     |         |  |  |  |  |  |  |  |
|  |      |       |      |     |     |      |     |         |  |  |  |  |  |  |  |
|  |      |       |      |     |     |      |     |         |  |  |  |  |  |  |  |
|  |      |       |      |     |     |      |     |         |  |  |  |  |  |  |  |
|  |      |       |      |     |     |      |     |         |  |  |  |  |  |  |  |
|  |      |       |      |     |     |      |     |         |  |  |  |  |  |  |  |
|  |      |       |      |     |     |      |     |         |  |  |  |  |  |  |  |
|  |      |       |      |     |     |      |     |         |  |  |  |  |  |  |  |
|  |      |       |      |     |     |      |     |         |  |  |  |  |  |  |  |
|  |      |       |      |     |     |      |     |         |  |  |  |  |  |  |  |
|  |      |       |      |     |     |      |     |         |  |  |  |  |  |  |  |
|  |      |       |      |     |     |      |     |         |  |  |  |  |  |  |  |
|  |      |       |      |     |     |      |     |         |  |  |  |  |  |  |  |
|  |      |       |      |     |     |      |     |         |  |  |  |  |  |  |  |
|  |      |       |      |     |     |      |     |         |  |  |  |  |  |  |  |
|  |      |       |      |     |     |      |     |         |  |  |  |  |  |  |  |
|  |      |       |      |     |     |      |     |         |  |  |  |  |  |  |  |
|  |      |       |      |     |     |      |     |         |  |  |  |  |  |  |  |
|  |      |       |      |     |     |      |     |         |  |  |  |  |  |  |  |

## 1. Visão Geral

O módulo Planejamento permite realizar todo o planejamento e controle do custo das refeições que serão servidas na filial. É integrado ao sistema Custos, Estoque, Faturamento e Compras. Assim, torna-se possível monitorar a produção utilizando diversos tipos de custos.

## 2. Objetivo

A rotina de cadastro de serviço permite registrar os serviços prestados pela unidade e definidos em contrato com os clientes, como café da manhã, almoço, jantar, entre outros.

# 3. Cadastros

## 3.1 Serviço

No canto superior esquerdo da tela inicial do **TecFood Web**, clique no ícone do menu lateral. Esse acesso também pode ser feito por meio de um atalho, pressionando as teclas Ctrl e M simultaneamente.

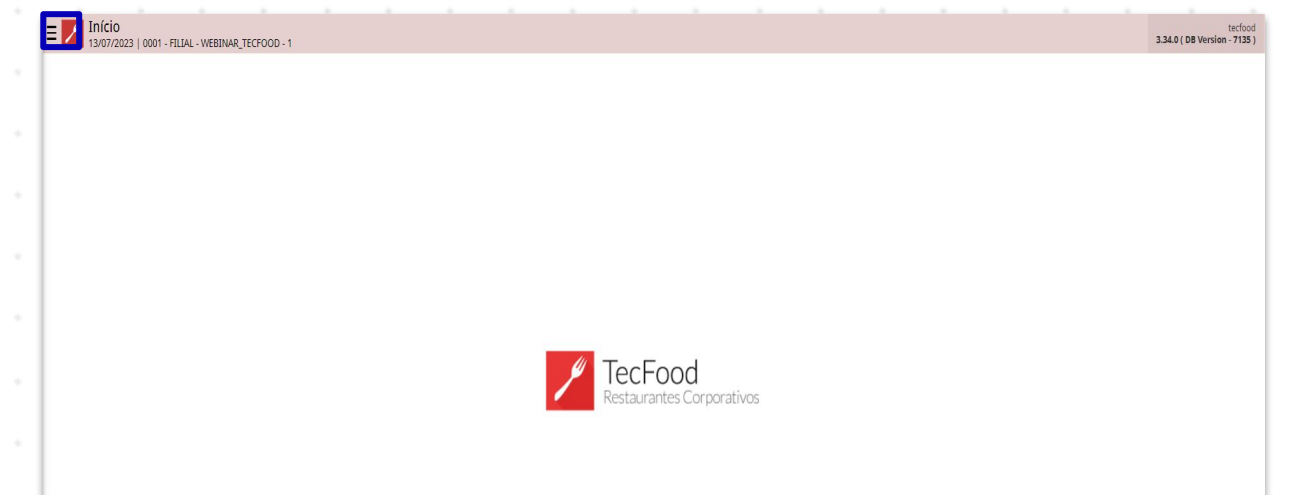

| Aces | sse  | o m  | enu | late | eral. | Dig  | ite S | Serv  | iço | no c | cam | po F | Proc | ura | e c | liqu | e na | a linl | na |  |
|------|------|------|-----|------|-------|------|-------|-------|-----|------|-----|------|------|-----|-----|------|------|--------|----|--|
| que  | cori | resp | ond | le a | ess   | e ca | idas  | stro. |     |      |     |      |      |     |     |      |      |        |    |  |
|      |      |      |     |      |       |      |       |       |     |      |     |      |      |     |     |      |      |        |    |  |
|      |      |      |     |      |       |      |       |       |     |      |     |      |      |     |     |      |      |        |    |  |
|      |      |      |     |      |       |      |       |       |     |      |     |      |      |     |     |      |      |        |    |  |
|      |      |      |     |      |       |      |       |       |     |      |     |      |      |     |     |      |      |        |    |  |
|      |      |      |     |      |       |      |       |       |     |      |     |      |      |     |     |      |      |        |    |  |
|      |      |      |     |      |       |      |       |       |     |      |     |      |      |     |     |      |      |        |    |  |
|      |      |      |     |      |       |      |       |       |     |      |     |      |      |     |     |      |      |        |    |  |
|      |      |      |     |      |       |      |       |       |     |      |     |      |      |     |     |      |      |        |    |  |
|      |      |      |     |      |       |      |       |       |     |      |     |      |      |     |     |      |      |        |    |  |
|      |      |      |     |      |       |      |       |       |     |      |     |      |      |     |     |      |      |        |    |  |
|      |      |      |     |      |       |      |       |       |     |      |     |      |      |     |     |      |      |        |    |  |

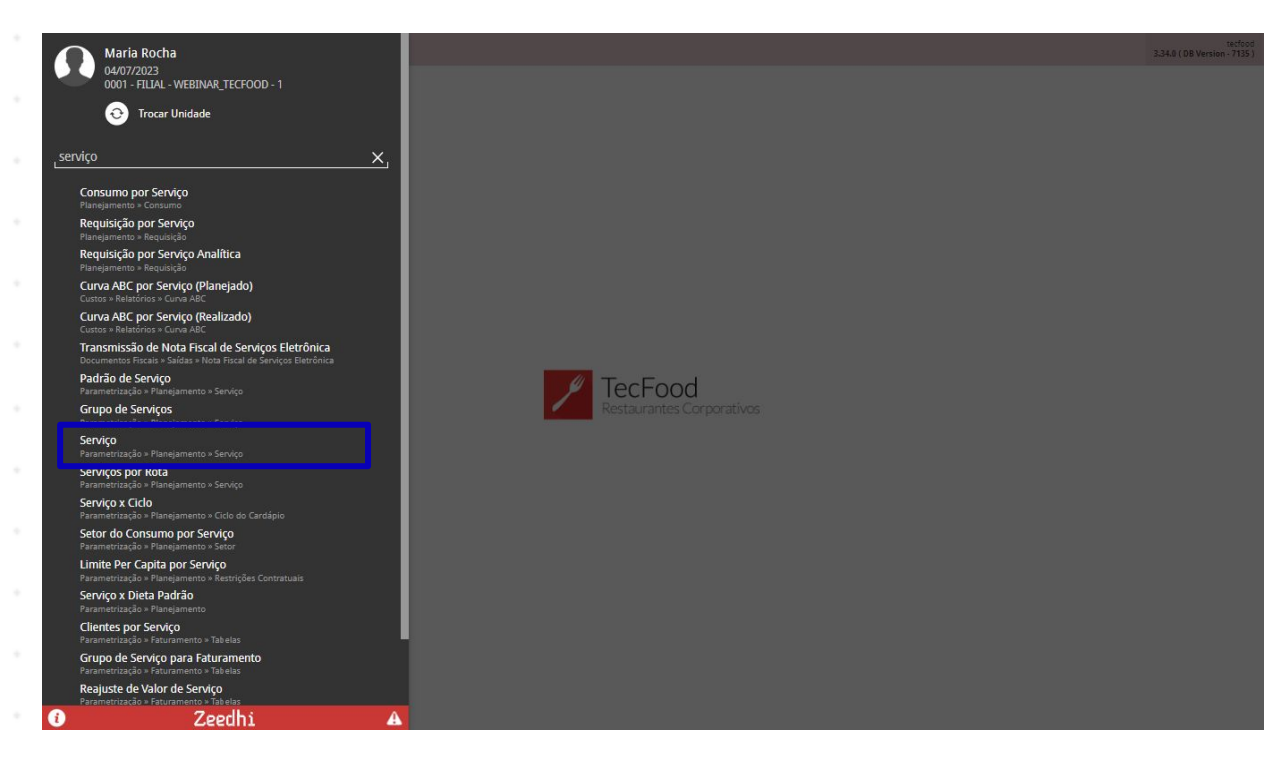

Para inserir um novo serviço, defina a Unidade e clique em Aplicar Filtro.

| ≡ Z Serv<br>04/07/ | ∕iço<br>/2023   0001 - | FILIAL - WEBINA | AR_TECFOOD - 1     |      |  |  |              |      |  |  | Acce | Control 2 | 85.3 ( DB Versio | PLA<br>n - 7135 ) |
|--------------------|------------------------|-----------------|--------------------|------|--|--|--------------|------|--|--|------|-----------|------------------|-------------------|
| Unidade:           |                        |                 |                    |      |  |  |              |      |  |  |      |           |                  |                   |
| Código             |                        |                 |                    |      |  |  |              | Nome |  |  |      |           |                  |                   |
|                    |                        |                 |                    |      |  |  | Não há regis | tros |  |  |      |           |                  |                   |
|                    |                        |                 |                    |      |  |  |              |      |  |  |      |           |                  |                   |
|                    |                        |                 |                    |      |  |  |              |      |  |  |      |           |                  |                   |
|                    |                        |                 |                    |      |  |  |              |      |  |  |      |           |                  |                   |
|                    |                        |                 |                    |      |  |  |              |      |  |  |      |           |                  |                   |
|                    |                        |                 |                    |      |  |  |              |      |  |  |      |           |                  |                   |
|                    |                        |                 |                    |      |  |  |              |      |  |  |      |           |                  |                   |
| Filtro             |                        |                 |                    |      |  |  |              |      |  |  |      |           |                  | _                 |
| Unidade 😂          |                        |                 |                    |      |  |  |              |      |  |  |      |           |                  |                   |
| 0001   FILIA       | AL - WEBINAR           | R_TECFOOD -     | 1                  |      |  |  |              |      |  |  |      |           |                  | ×                 |
| ✓ Informa          | ações do S             | erviço          |                    |      |  |  |              |      |  |  |      |           |                  |                   |
| Procurar           | iviço                  |                 |                    |      |  |  |              |      |  |  |      |           |                  | Q                 |
| Código             |                        |                 | Serviço<br>Procura | ir - |  |  |              |      |  |  |      |           |                  | Q                 |
| Тіро               |                        |                 |                    |      |  |  |              |      |  |  |      |           |                  | ~                 |
| Fechar             |                        |                 |                    |      |  |  |              | 8    |  |  |      |           | Anlicar          | filtro            |
| - CCHAR            |                        |                 |                    |      |  |  | •            |      |  |  |      |           | - Piller         | ind o             |
|                    |                        |                 |                    |      |  |  |              |      |  |  |      |           |                  |                   |
|                    |                        |                 |                    |      |  |  |              |      |  |  |      |           |                  |                   |
|                    |                        |                 |                    |      |  |  |              |      |  |  |      |           |                  |                   |
|                    |                        |                 |                    |      |  |  |              |      |  |  |      |           |                  |                   |
|                    |                        |                 |                    |      |  |  |              |      |  |  |      |           |                  |                   |
|                    |                        |                 |                    |      |  |  |              |      |  |  |      |           |                  |                   |
|                    |                        |                 |                    |      |  |  |              |      |  |  |      |           |                  |                   |
|                    |                        |                 |                    |      |  |  |              |      |  |  |      |           |                  |                   |
|                    |                        |                 |                    |      |  |  |              |      |  |  |      |           |                  |                   |
|                    |                        |                 |                    |      |  |  |              |      |  |  |      |           |                  |                   |

Na tela que será exibida, clique no botão Adicionar presente no rodapé.

| E Serviço                                    | Ac                          | Cess Control | PLA<br>2.85.3 ( DB Version - 7135 ) |
|----------------------------------------------|-----------------------------|--------------|-------------------------------------|
| Unidade: 0001   FILIAL - WEBINAR_TECFOOD - 1 |                             |              |                                     |
| Código                                       | Nome                        |              |                                     |
| 00001                                        | ALMOCO WEBINAR              |              |                                     |
| 00002                                        | JANTAR                      |              |                                     |
| 00003                                        | LANCHE                      |              |                                     |
| 00004                                        | DE2JEJUM                    |              |                                     |
| 00005                                        | CEIA CICLO                  |              |                                     |
| 00006                                        | DESJEJUM WEBINAR            |              |                                     |
| 00007                                        | CEIA WEBINAR                |              |                                     |
| 00008                                        | ALMOCO TRANSPORTADO WEBINAR |              |                                     |
| 00009                                        | DESJEJEUM HIPOSSODICO       |              |                                     |
| 00010                                        | ALMOÇO                      |              |                                     |
| 00011                                        | JANTAR TRANSPORTADO WEBINAR |              |                                     |
| 00012                                        | LACTARIO                    |              |                                     |
| 00013                                        | ALMOCO SIMULADO             |              |                                     |
| 00015                                        | JANTAR PACIENTE             |              |                                     |
| 00016                                        | ALMOCO PACIENTE             |              |                                     |
| 00022                                        | LANCHE PACIENTE             |              |                                     |
| 00026                                        | DESJEJUM TESTE              |              |                                     |
| 00032                                        | DESJEJUM PACIENTE           |              |                                     |
| 00033                                        | DIETA PARENTERAL            | C            | Filtro aplicado                     |
|                                              | Accourt                     |              | Ações                               |

Preencha os campos para completar o cadastro:

| ≡ 🖊 Serv    | viço<br>7/2023   0001 - | FILIAL - WEBINA | AR_TECFOOD - 1 |        |              |                |               |               |      |        |             |                |      | Acce | 6<br>ss Control | 2.85.3 ( DB Versio | PLA<br>n - 7135 ) |
|-------------|-------------------------|-----------------|----------------|--------|--------------|----------------|---------------|---------------|------|--------|-------------|----------------|------|------|-----------------|--------------------|-------------------|
| Unidade: 00 | 001   FILIAL -          | WEBINAR_TE      | CFOOD - 1      |        | Serviço      |                |               |               |      |        |             |                |      |      |                 |                    |                   |
| Código      |                         |                 |                | Nome   | ✓ Inform     | ações do Se    | envico        |               |      |        |             |                |      |      |                 |                    |                   |
|             |                         |                 |                | ALMO   | Código 😜     |                |               | Non           | ne 😜 |        |             |                |      |      |                 |                    |                   |
| 00002       |                         |                 |                | JANTA  |              |                |               |               |      |        |             |                |      |      |                 |                    | _                 |
|             |                         |                 |                | LANCI  | Nome Redu    | zido           |               |               |      |        | Nome Far    | ntasia         |      |      |                 |                    |                   |
| 00004       |                         |                 |                | DESJE  | Grupo de Se  | erviço 😜       |               |               |      |        | Tipo 😜      |                |      |      |                 |                    |                   |
| 00005       |                         |                 |                | CEIA ( | Procurar     |                |               |               |      | Q      | (Corpora    | tivo) Restaura | ante |      |                 |                    | ~                 |
| 00006       |                         |                 |                | DESJEJ | Hora do Iní  | cio Preparo 🤇  | •             |               |      |        | Hora da E   | ntrega         |      |      |                 |                    | _                 |
| 00007       |                         |                 |                | CEIAV  | Servido de   |                |               |               |      |        | Servido A   | té             |      |      |                 |                    |                   |
| 00008       |                         |                 |                | ALMO   |              |                |               |               |      |        |             |                |      |      |                 |                    |                   |
| 00009       |                         |                 |                | DESJE  | Especificaçã | ăo             |               |               |      |        | Rota        |                |      |      |                 |                    | 0                 |
|             |                         |                 |                | ALMO   |              |                |               |               |      | Ý      |             |                |      |      |                 |                    |                   |
|             |                         |                 |                | JANTA  | ✓ Config     | urações        |               |               |      |        |             |                |      |      |                 |                    |                   |
| 00012       |                         |                 |                | LACTA  | Utiliza      | a Otimizador   | de Cardáp     |               |      |        |             |                |      |      |                 |                    |                   |
| 00013       |                         |                 |                | ALMO   | Habili       | tar em previ   | sões, requisi | ções e retira | ad   |        |             |                |      |      |                 |                    |                   |
| 00015       |                         |                 |                | JANTA  | Verifi       | car Consumo    | por Servico   | no Cardán     |      |        |             |                |      |      |                 |                    |                   |
|             |                         |                 |                |        |              | an consumo     | por per nyo i | no an anpin   |      |        |             |                |      |      |                 |                    |                   |
|             |                         |                 |                |        | Serviç       | o Princip      |               |               |      | Bloque | eia Consumo | Fixo / Per C   | api  |      |                 |                    |                   |
|             |                         |                 |                |        | Deper        | nde de Libera  | ıç            |               |      |        | Tran        | nsporta        |      |      |                 |                    |                   |
|             |                         |                 |                |        | Baixa        | Automática     | para Efetivaç | ão Diár       |      |        |             |                |      |      |                 |                    |                   |
|             |                         |                 |                |        | Utilizz      | Requisição     | / Retirada no | r Pra         |      |        |             |                |      |      |                 |                    |                   |
|             |                         |                 |                |        |              | , incluisition | / neuruuu po  |               |      |        |             |                |      |      |                 |                    | _                 |
| Cancelar    |                         |                 |                |        |              |                |               |               |      |        |             |                |      |      |                 |                    | Salvar            |
| _           |                         |                 |                |        |              |                |               |               |      | <br>   |             |                |      | <br> |                 | _                  | _                 |
|             |                         |                 |                |        |              |                |               |               |      |        |             |                |      |      |                 |                    |                   |
|             |                         |                 |                |        |              |                |               |               |      |        |             |                |      |      |                 |                    |                   |
|             |                         |                 |                |        |              |                |               |               |      |        |             |                |      |      |                 |                    |                   |
|             |                         |                 |                |        |              |                |               |               |      |        |             |                |      |      |                 |                    |                   |
|             |                         |                 |                |        |              |                |               |               |      |        |             |                |      |      |                 |                    |                   |
|             |                         |                 |                |        |              |                |               |               |      |        |             |                |      |      |                 |                    |                   |
|             |                         |                 |                |        |              |                |               |               |      |        |             |                |      |      |                 |                    |                   |

**Código**: digite um código numérico identificador do serviço.

- **Nome**: determine o nome do serviço cadastrado.
- Nome Reduzido: o preenchimento do nome reduzido do serviço não é obrigatório, mas poderá ser realizado conforme a necessidade.
- Nome Fantasia: o preenchimento do nome fantasia do serviço não é obrigatório, mas poderá ser realizado conforme a necessidade.
- Grupo de Serviço: escolha o grupo de serviços já cadastrado anteriormente e que melhor atende às características do serviço em questão.
- Hora do Início Preparo: informe o horário em que deve ser iniciado o preparo do serviço.
- Habilitar em Previsões, Requisições e Retiradas: esse parâmetro deve ser marcado para que o serviço seja habilitado para previsões, requisições e retiradas. Caso não marque essa opção, o serviço não será disponibilizado para pesquisa na tela de previsão, requisição e retirada.
- Bloqueia Consumo Fixo/Per Capita: por meio dessa opção, o sistema bloqueia o cadastramento de produtos com consumo fixo e per capita na tela Consumo por Serviço para o serviço em questão.
- Serviço Principal: o serviço marcado como principal entra nos painéis de indicadores GO e GU e pode ser considerado em relatórios de custos. Exemplo: o serviço almoço foi definido como principal e há também o serviço jantar, cada um com seu preço, cardápio e número de efetivos. Porém, na nota fiscal é necessário que contenha somente a descrição do serviço principal. Para isso, no momento de definir o serviço jantar, o serviço almoço, definido como principal, deverá ser inserido no campo Serviço Principal a Ser Faturado.

- Transportado: esse parâmetro deve ser marcado quando o serviço que está sendo criado for transportado.
- Utiliza Requisição/Retirada por Prato: determina que as requisições e retiradas para o serviço serão exibidas por tipo de prato.
- Serviço com Valor de Faturamento Variável por Data: essa opção é utilizada em uma rotina específica.
- Consistência de Comensais do Planejamento X Comensais do
  Faturamento: o sistema consiste os comensais informados nas duas telas, evitando assim que sejam informados valores diferentes.
- Produto de Faturamento: insira o nome do serviço que aparecerá na nota fiscal de faturamento. Esse produto é previamente cadastrado na árvore de produtos. Desse modo, será descrito na nota fiscal o produto de faturamento informado nesse campo.

O preenchimento dos campos Servido de, Servido até, Especificação e Rota não é obrigatório, mas poderá ser realizado para um cadastro mais detalhado. Clique em Salvar para gravar os dados registrados.

| E Serviço<br>05/07/2023   0001 - FILIAL - WEBINAR_TECFOOD - 1 |                                        |              |                           | PLA<br>Access Control 2.85.3 ( DB Version - 7135 ) |
|---------------------------------------------------------------|----------------------------------------|--------------|---------------------------|----------------------------------------------------|
| Unidade: 0001   FILIAL - WEBINAR_TECFOOD - 1                  | -<br>Serviço                           |              |                           |                                                    |
| Código N                                                      | iome                                   |              |                           |                                                    |
| 00001 A                                                       | LMO Código ©                           | Nome 😀       |                           |                                                    |
| 00002 JA                                                      | 4NTA 00029                             | ALMOÇO 1     |                           |                                                    |
| 00003 L                                                       | ANCI Nome Reduzido                     |              | Nome Fantasia             |                                                    |
| 00004 D                                                       | ESJE                                   |              | Tine G                    |                                                    |
| 00005 C                                                       | EIA ( 001   ALMOCO                     | ×            | (Corporativo) Restaurante | ~                                                  |
| 00005                                                         | Hora do Início Preparo 🕥               |              | Hora da Entrega           |                                                    |
|                                                               | 10:00                                  |              |                           |                                                    |
| 00007 C                                                       | EIA V Servido de                       |              | Servido Até               |                                                    |
| 00008 A                                                       | LMO                                    |              | L                         |                                                    |
| 00009 D                                                       | Especificação<br>ESJE                  | ~            | Rota<br>Procurar          | 0                                                  |
| 00010 A                                                       | LMO                                    |              |                           |                                                    |
| JA                                                            | NTA Configurações                      |              |                           |                                                    |
| 00012                                                         | ACTA Utiliza Otimizador de Cardáp      |              |                           |                                                    |
| 00013 A                                                       | LMO Habilitar em previsões, requisiçõe | es e retirad |                           |                                                    |
| 00015 JA                                                      | Verificar Consumo por Serviço no       | Cardáp       |                           |                                                    |
|                                                               | 🗸 Serviço Princip                      | Bloquei      | a Consumo Fixo / Per Capi |                                                    |
|                                                               | Depende de Liberaç                     |              | ✓ Transporta              |                                                    |
|                                                               | Baixa Automática para Efetivação       | Diár         |                           |                                                    |
|                                                               | Utiliza Requisição / Retirada por P    | Pra          |                           |                                                    |
| Cancelar                                                      |                                        |              |                           | Salvar                                             |

## TEKNISA

## 3.2 Configuração Padrão

O próximo passo consiste na definição dos tipos de pratos que vão compor o serviço. Para realizar essa operação, acesse a aba **Configuração Padrão**.

| E Serviço                                    |        |                                                                    |                   |                      |                    |                     | Access Control      | PLA<br>2.85.3 ( DB Version - 7135 ) |
|----------------------------------------------|--------|--------------------------------------------------------------------|-------------------|----------------------|--------------------|---------------------|---------------------|-------------------------------------|
| Unidade: 0001   FILIAL - WEBINAR_TECFOOD - 1 |        | 00001 - ALMOCO WEBINAR<br>Servico Configuração Padrão Custo Padrão | Turnos e C        | omensais Comensais E | Estimados Ponto de | Entrega por Cliente | Faturamento Aplicat | ivos Embalagens                     |
| Código                                       | Nome   | Tipo de Prato                                                      |                   | Tipo de Prato        | Complemento        | Opção               | Impressão           | Consiste                            |
| 00001                                        | ALM    | PRATO PRINCIPAL                                                    |                   | PRATO PRINCIPAL      |                    | •                   | -•                  |                                     |
| 00002                                        | JANTA  | PRATO PRINCIPAL                                                    |                   | PRATO PRINCIPAL      |                    | 0                   | -•                  | 0-                                  |
| 00003                                        | LANCI  | ARROZ                                                              |                   | ARROZ                |                    | 0                   | -•                  | _                                   |
| 00004                                        | DESJEJ | FEIJAO                                                             |                   | ARROZ                |                    | 0                   | -•                  | -                                   |
| 00005                                        | CEIA ( | SOBREMESA01                                                        |                   | FEIJAO               |                    | 0                   | -•                  | _                                   |
| 00006                                        | DESJEJ | SOBREMESA02                                                        |                   | ACOMPANHAMENTO1      |                    | 0                   | -•                  | _                                   |
| 00007                                        | CEIA V | ACOMPANHAMENTO1                                                    |                   | ACOMPANHAMENTO2      |                    | 0                   | -•                  | _                                   |
| 00008                                        | ALMO   | ACOMPANHAMENTO2                                                    |                   | ACOMPANHAMENTO3      |                    | 0                   | -•                  | _                                   |
| 00009                                        | DESJE  | ACOMPANHAMENTO3                                                    |                   | MOLHO1               |                    | 0                   |                     | -                                   |
| 00010                                        | ALMO   | ACOMPANHAMENTO4                                                    |                   | MOLHO2               |                    | 0                   | -•                  | -                                   |
| 00011                                        | JANTA  | OPCA01                                                             |                   | SALADA 1             |                    | 0                   | -•                  |                                     |
| 00012                                        | LACTA  | OPCA02                                                             |                   | SALADA 2             |                    | 0                   | -•                  | -                                   |
| 00013                                        | ALMO   | OPCA03                                                             |                   | SALADA 3             |                    | 0                   | -•                  | -                                   |
| 00015                                        | JANTA  | SOPA                                                               |                   | FRUTA                |                    | 0                   | -•                  | _                                   |
|                                              |        | BEBIDA FRIA                                                        |                   | SOBREMESA01          |                    | 0                   | -•                  |                                     |
|                                              |        | SALADA 1                                                           |                   | SOBREMESA02          |                    | 0                   | -•                  |                                     |
|                                              |        | SALADA 2                                                           |                   | BEBIDA FRIA          |                    | 0                   | -                   | _                                   |
|                                              |        | SALADA 3                                                           |                   | KIT                  |                    | 0                   | 0                   | •                                   |
|                                              |        |                                                                    |                   | -                    |                    |                     | _                   |                                     |
| Voltar                                       |        |                                                                    | ()<br>Mover Todos |                      |                    |                     | 1                   | xportar Configuração                |

Nesta aba, são exibidos os tipos de pratos definidos na tela Tipo de Prato.

Para definir os tipos de pratos que farão parte da configuração do cardápio, selecione o tipo de prato desejado. Em seguida, clique no botão Mover que será acionado no rodapé da página. O sistema também permite a seleção de mais de uma opção. Nesse caso, utilize o botão Mover Todos.

| Serviço                                      |        |                                                                       |            |                     |                   |                     | Access Control        | PLA<br>2.85.3 ( DB Version - 7135 ) |
|----------------------------------------------|--------|-----------------------------------------------------------------------|------------|---------------------|-------------------|---------------------|-----------------------|-------------------------------------|
| Unidade: 0001   FILIAL - WEBINAR_TECFOOD - 1 |        | 00001 - ALMOCO WEBINAR<br>Serviço Configuração Padrão Custo Padrão Tu | irnos e Co | mensais Comensais E | stimados Ponto de | Entrega por Cliente | Faturamento Aplicativ | ros Embalagens                      |
| Código                                       | Nome   | ✓ Tipo de Prato                                                       |            | Tipo de Prato       | Complemento       | Opção               | Impressão             | Consiste                            |
| 00001                                        | ALM    | PRATO PRINCIPAL                                                       |            | PRATO PRINCIPAL     |                   |                     | -•                    |                                     |
| 00002                                        | JANTA  | PRATO PRINCIPAL                                                       |            | PRATO PRINCIPAL     |                   | 0                   | -•                    | 0-                                  |
| 00003                                        | LANCI  | ARROZ                                                                 |            | ARROZ               |                   | 0                   | -•                    |                                     |
| 00004                                        | DESJE  | FEIJAO                                                                |            | ARROZ               |                   | 0                   |                       | -                                   |
| 00005                                        | CEIA ( | SOBREMESA01                                                           |            | FEIJAO              |                   | 0                   |                       |                                     |
| 00006                                        | DESJE  | SOBREMESA02                                                           |            | ACOMPANHAMENTO1     |                   | 0                   |                       |                                     |
| 00007                                        | CEIAV  | ACOMPANHAMENTO1                                                       |            | ACOMPANHAMENTO2     |                   | 0                   |                       |                                     |
| 00008                                        | ALMO   | ACOMPANHAMENTO2                                                       |            | ACOMPANHAMENTO3     |                   | 0                   | -•                    |                                     |
| 00009                                        | DESJE  | ACOMPANHAMENTO3                                                       |            | MOLHO1              |                   | 0                   |                       |                                     |
| 00010                                        | ALMO   | ACOMPANHAMENTO4                                                       |            | MOLHO2              |                   | 0                   |                       | _                                   |
| 00011                                        | JANTA  | OPCA01                                                                |            | SALADA 1            |                   | 0                   |                       |                                     |
| 00012                                        | LACTA  | OPCA02                                                                |            | SALADA 2            |                   | 0                   |                       |                                     |
| 00013                                        | ALMO   | OPCA03                                                                |            | SALADA 3            |                   | 0                   |                       |                                     |
| 00015                                        | JANTA  | SOPA                                                                  |            | FRUTA               |                   | 0                   |                       | _                                   |
|                                              |        | BEBIDA FRIA                                                           |            | SOBREMESA01         |                   | 0                   |                       |                                     |
|                                              |        | SALADA 1                                                              |            | SOBREMESA02         |                   | 0                   |                       |                                     |
|                                              |        | SALADA 2                                                              |            | BEBIDA FRIA         |                   | 0                   |                       | -                                   |
|                                              |        | SALADA 3                                                              |            | KIT                 |                   | 0                   | 0                     | •                                   |
|                                              |        |                                                                       | Mover      |                     |                   |                     |                       |                                     |

Com isso, o tipo de prato será inserido. Clique em Salvar para concluir a operação.

A coluna **Complemento** pode ser utilizada para inserir algum complemento para o tipo de prato. Essa informação será exibida na tela **Elaboração de Cardápio**.

| Serviço<br>05/07/2023   0001 - FILIAL - WEBINAR_TECFOOD - 1 |        |                                                                      |                           |                      |                        | Access Control       | 2.85.3 ( DB Version - |
|-------------------------------------------------------------|--------|----------------------------------------------------------------------|---------------------------|----------------------|------------------------|----------------------|-----------------------|
| Jnidade: 0001   FILIAL - WEBINAR_TECFOOD - 1                |        | 00001 - ALMOCO WEBINAR<br>Serviço Configuração Padrão Custo Padrão T | urnos e Comensais Comensa | is Estimados Ponto d | le Entrega por Cliente | Faturamento Aplicati | <b>vos</b> Embalagens |
| Código                                                      | Nome   | Tipo de Prato                                                        | Tipo de Prato             | Complemento          | Opção                  | Impressão            | Consist               |
| 00001                                                       | ALM    | PRATO PRINCIPAL                                                      | PRATO PRINCIPAL           | 1                    |                        | -•                   |                       |
| 00002                                                       | JANTA  | PRATO PRINCIPAL                                                      | PRATO PRINCIPAL           |                      |                        |                      |                       |
| 00003                                                       | LANCI  | ARROZ                                                                | ARROZ                     |                      |                        |                      | _                     |
| 00004                                                       | DESJEJ | FEIJAO                                                               | ARROZ                     |                      | 0-                     |                      | _                     |
| 00005                                                       | CEIA ( | SOBREMESA01                                                          | FEIJAO                    |                      | 0-                     |                      | _                     |
| 00006                                                       | DESJE  | SOBREMESA02                                                          | ACOMPANHAMENTO            | 01                   | 0                      |                      |                       |
| 00007                                                       | CEIA V | ACOMPANHAMENTO1                                                      |                           | 02                   | 0-                     |                      |                       |
| 80008                                                       | ALMO   | ACOMPANHAMENTO2                                                      | ACOMPANHAMENTO            | 03                   | 0-                     |                      |                       |
| 00009                                                       | DESJE  | ACOMPANHAMENTO3                                                      | MOLHO1                    |                      | 0-                     |                      |                       |
| 00010                                                       | ALMO   | ACOMPANHAMENTO4                                                      | MOLHO2                    |                      | 0-                     |                      |                       |
| 00011                                                       | JANTA  | OPCA01                                                               | SALADA 1                  |                      | 0-                     |                      |                       |
| 00012                                                       | LACTA  | OPCA02                                                               | SALADA 2                  |                      | 0-                     |                      | _                     |
| 00013                                                       | ALMO   | OPCA03                                                               | SALADA 3                  |                      | 0-                     |                      | _                     |
| 00015                                                       | JANTA  | SOPA                                                                 | FRUTA                     |                      | 0                      | -                    |                       |
|                                                             |        | BEBIDA FRIA                                                          | SOBREMESA01               |                      | 0-                     | -                    |                       |
|                                                             |        | SALADA 1                                                             | SOBREMESA02               |                      | 0                      |                      |                       |
|                                                             |        | SALADA 2                                                             | BEBIDA FRIA               |                      | 0-                     | -                    |                       |
|                                                             |        | SALADA 3                                                             | KIT                       |                      | 0                      | 0                    | -                     |
|                                                             |        |                                                                      |                           |                      |                        |                      | - 0                   |
| oltar                                                       |        |                                                                      | <b>a</b>                  |                      |                        | E                    | xportar Configur      |

## 

A coluna **Opção**, por sua vez, deve ser utilizada para informar se o tipo de prato se trata de uma opção. Isso ocorre, por exemplo, em pratos principais, onde um é o prato principal e o outro é a opção. Caso haja um **Prato Opção**, ative o parâmetro e clique em **Salvar alterações**.

| E Serviço                                    |        |                                                                      |                                              |                                 | Access Control       | PLA<br>2.85.3 ( DB Version - 7135 ) |
|----------------------------------------------|--------|----------------------------------------------------------------------|----------------------------------------------|---------------------------------|----------------------|-------------------------------------|
| Unidade: 0001   FILIAL - WEBINAR_TECFOOD - 1 |        | 00001 - ALMOCO WEBINAR<br>Servico Configuração Padrão Custo Padrão T | irnos e Comensais - Comensais Estimados - Po | nto de Entrega por Cliente - Fa | aturamento Aplicativ | os Embalagens                       |
| Código                                       | Nome   | Tipo de Prato                                                        | Tipo de Prato Complement                     | to Opção                        | Impressão            | Consiste                            |
| 00001                                        | ALM    | PRATO PRINCIPAL                                                      | PRATO PRINCIPAL                              | 2                               |                      |                                     |
| 00002                                        | JANTA  | PRATO PRINCIPAL                                                      | PRATO PRINCIPAL                              | . 0-                            |                      |                                     |
| 00003                                        | LANCI  | ARROZ                                                                | ARROZ                                        | . 0                             | -                    | _                                   |
| 00004                                        | DESJE  | FEIJAO                                                               | ARROZ                                        |                                 | -                    | _                                   |
| 00005                                        | CEIA ( | SOBREMESA01                                                          | FEIJAO                                       |                                 | -                    | _                                   |
| 00006                                        | DESJE  | SOBREMESA02                                                          | ACOMPANHAMENTO1                              | 0                               |                      | -                                   |
| 00007                                        | CEIA V | ACOMPANHAMENTO1                                                      | ACOMPANHAMENTO2                              |                                 | -•                   | -                                   |
| 00008                                        | ALMO   | ACOMPANHAMENTO2                                                      | ACOMPANHAMENTO3                              |                                 | -•                   | -                                   |
| 00009                                        | DESJEJ | ACOMPANHAMENTO3                                                      | MOLH01                                       |                                 |                      | -                                   |
| 00010                                        | ALMO   | ACOMPANHAMENTO4                                                      | MOLHO2                                       |                                 |                      | -                                   |
| 00011                                        | JANTA  | OPCA01                                                               | SALADA 1                                     |                                 | -•                   |                                     |
| 00012                                        | LACTA  | OPCA02                                                               | SALADA 2                                     | 0-                              | -•                   | -                                   |
| 00013                                        | ALMO   | OPCA03                                                               | SALADA 3                                     | 0                               |                      |                                     |
| 00015                                        | JANTA  | SOPA                                                                 | FRUTA                                        | 0                               | -                    | -                                   |
|                                              |        | BEBIDA FRIA                                                          | SOBREMESA01                                  | 0                               | -                    |                                     |
|                                              |        | SALADA 1                                                             | SOBREMESA02                                  |                                 |                      |                                     |
|                                              |        | SALADA 2                                                             | BEBIDA FRIA                                  |                                 | -                    | _                                   |
|                                              |        | SALADA 3                                                             | KIT                                          | 0-                              | 0                    |                                     |
|                                              |        | •                                                                    |                                              |                                 | -                    |                                     |
| Cancelar                                     |        |                                                                      |                                              |                                 |                      | Salvar alterações                   |

Na coluna Impressão mantenha o parâmetro habilitado caso queira que o tipo de prato seja impresso, por exemplo, na emissão do Cardápio do Dia, Semana e Mês. Se preferir que o prato não seja impresso, desative o parâmetro e salve as alterações. Na coluna Consiste Comensais, o parâmetro é ativado por padrão. Para finalizar, caso o prato possua alguma observação, insira-a no espaço correspondente.

Não se esqueça de salvar todas as alterações realizadas.

| Serviço                                      |        |                      |                                              |           |                   |                     |                                  | Access Control     | 2.85.3 ( DB Version - |
|----------------------------------------------|--------|----------------------|----------------------------------------------|-----------|-------------------|---------------------|----------------------------------|--------------------|-----------------------|
| Unidade: 0001   FILIAL - WEBINAR_TECFOOD - 1 |        | 00001 - A<br>Serviço | LMOCO WEBINAR<br>Configuração Padrão Custo F | Padrão Tu | urnos e Comensais | Comensais Estimados | Ponto de Entrega por Cliente Fat | turamento Aplicati | vos Embalagens        |
| Código                                       | Nome   | Ti                   | po de Prato                                  |           | Opção             | Impressão           | Consiste Comensais               | Reserva            | Observação            |
| 00001                                        | ALM    | PF                   | ATO PRINCIPAL                                | _         |                   |                     | •                                | •                  |                       |
| 30002                                        | JANTA  | P                    | ATO PRINCIPAL                                |           |                   | -•                  | 0                                |                    |                       |
| 00003                                        | LANCI  | A                    | ROZ                                          |           |                   | -•                  |                                  |                    |                       |
| 00004                                        | DESJEJ | FE                   | IJAO                                         |           |                   |                     | -                                | -•                 |                       |
| 30005                                        | CEIA ( | S0                   | BREMESA01                                    |           |                   | -•                  |                                  |                    |                       |
| 00006                                        | DESJEJ | S                    | BREMESA02                                    |           | <b>—</b>          | •                   |                                  | -•                 |                       |
| 00007                                        | CEIA V | A                    | OMPANHAMENTO1                                |           |                   |                     |                                  |                    |                       |
| 0008                                         | ALMO   | A                    | OMPANHAMENTO2                                |           |                   |                     |                                  | -•                 |                       |
| 00009                                        | DESJE  | A                    | OMPANHAMENTO3                                |           |                   |                     |                                  |                    |                       |
| 00010                                        | ALMO   | A                    | OMPANHAMENTO4                                |           | <b>-</b>          |                     |                                  |                    |                       |
| 00011                                        | JANTA  | 0                    | CAO1                                         |           | -                 |                     |                                  |                    |                       |
| 00012                                        | LACTA  | 0                    | CA02                                         |           |                   |                     |                                  |                    |                       |
| 00013                                        | ALMO   | 0                    | CA03                                         |           | -                 |                     |                                  |                    |                       |
| 00015                                        | JANTA  | S                    | PA                                           |           | <b>—</b>          |                     |                                  |                    |                       |
|                                              |        | B                    | BIDA FRIA                                    |           | <b>—</b>          |                     |                                  |                    |                       |
|                                              |        | SA                   | LADA 1                                       |           |                   | -•                  |                                  |                    |                       |
|                                              |        | SA                   | LADA 2                                       |           | -                 |                     |                                  | -                  |                       |
|                                              |        | □ S/                 | LADA 3                                       | 0         |                   | •                   | -•                               | -•                 |                       |
| ltar                                         |        |                      |                                              | -         | <b>ə</b>          |                     |                                  | E                  | xportar Configur      |

## 3.3 Custo Padrão

Para definir o valor que poderá ser gasto na produção do serviço, acesse a aba **Custo Padrão** e clique no botão **Adicionar**.

| nidade: 0001   FILIAL - WEBINAR_TECFOOD - 1 |        | 00001 - ALMO | CO WEBINAR      |          | 0 1 0  |              |         |              |           |              |               |             |                |                 |
|---------------------------------------------|--------|--------------|-----------------|----------|--------|--------------|---------|--------------|-----------|--------------|---------------|-------------|----------------|-----------------|
| - H                                         |        | Serviço Co   | nfiguração Padr | ao Custo | Padrao | Turnos e Cor | mensais | Comensais Es | timados l | Ponto de Ent | rega por Clie | nte Faturam | ento Aplicativ | vos Embalagens  |
| paigo                                       | Nome   | Mês          |                 |          |        |              |         |              |           |              |               |             |                | Va              |
| 0001                                        | ALIVE  | 05/2017      |                 |          |        |              |         |              |           |              |               |             |                | 5,000           |
| 0002                                        | JANIA  | 06/2017      |                 |          |        |              |         |              |           |              |               |             |                | 5,000           |
| 0003                                        | LANCI  | 02/2018      |                 |          |        |              |         |              |           |              |               |             |                | 5,000           |
| 0004                                        | DESJE  | 03/2018      |                 |          |        |              |         |              |           |              |               |             |                | 5,00            |
| 0005                                        | CEIA ( | 04/2018      |                 |          |        |              |         |              |           |              |               |             |                | 5,004           |
| 0006                                        | DESJE  | 05/2018      |                 |          |        |              |         |              |           |              |               |             |                | 5.00'           |
| 0007                                        | CEIAV  | 06/2018      |                 |          |        |              |         |              |           |              |               |             |                | 5.00            |
| 0008                                        | ALMO   | 07/2019      |                 |          |        |              |         |              |           |              |               |             |                | 5,000           |
| 0009                                        | DESJE  | 0//2018      |                 |          |        |              |         |              |           |              |               |             |                | 5,000           |
| 0010                                        | ALMO   | 08/2018      |                 |          |        |              |         |              |           |              |               |             |                | 5,000           |
| 1011                                        | ΙΔΝΤΑ  | 09/2018      |                 |          |        |              |         |              |           |              |               |             |                | 5,000           |
| 0010                                        |        | 10/2018      |                 |          |        |              |         |              |           |              |               |             |                | 5,000           |
| 012                                         | DACIA  | 11/2018      |                 |          |        |              |         |              |           |              |               |             |                | 5,000           |
| 0013                                        | ALMO   | 12/2018      |                 |          |        |              |         |              |           |              |               |             |                | 5,000           |
| 0015                                        | JANTA  | 01/2019      |                 |          |        |              |         |              |           |              |               |             |                | 5,000           |
|                                             |        | 02/2019      |                 |          |        |              |         |              |           |              |               |             |                | 5,000           |
|                                             |        | 03/2019      |                 |          |        |              |         |              |           |              |               |             |                | 5,004           |
|                                             |        | 04/2019      |                 |          |        |              |         |              |           |              |               |             |                | 5.00'           |
|                                             |        | 05/2019      |                 |          |        |              |         |              |           |              |               |             |                | 5.00            |
|                                             |        | 05/2015      |                 |          |        |              |         |              |           |              |               |             |                | 5,000           |
|                                             |        | -            |                 |          |        | •            |         |              |           |              |               |             |                |                 |
| Itar                                        |        |              |                 |          |        | Adicionar    |         |              |           |              |               |             | М              | anutenção Autor |
|                                             |        |              |                 |          |        |              |         |              |           |              |               |             |                |                 |
|                                             |        |              |                 |          |        |              |         |              |           |              |               |             |                |                 |

No campo Valor, informe o custo padrão, ou seja, até quanto pode ser gasto por pessoa para a produção do serviço. Após incluir esse dado, clique em Salvar.

| E Serviço              |                                                                                 |                                                                     |         | PLA 2.85.3 (DB Version - 7138) |
|------------------------|---------------------------------------------------------------------------------|---------------------------------------------------------------------|---------|--------------------------------|
| Unidade: 0001   FILIAL | ODODI - ALMOCO WEBINAR<br>Serviço Configuração Padrão <mark>Custo Padrão</mark> | 07/2023 - 0 * 00001 - ALMOCO WEBINAR<br>Custo Padrão Tipos de Prato |         | Access Control                 |
| Código                 | Mês                                                                             | Mês                                                                 | Valor 😜 |                                |
| 00001                  | 05/2017                                                                         | 07/2023                                                             |         |                                |
| 00002                  | 06/2017                                                                         |                                                                     |         |                                |
| 00003                  | 02/2018                                                                         |                                                                     |         |                                |
| 00004                  | 03/2018                                                                         |                                                                     |         |                                |
| 00005                  | 04/2018                                                                         |                                                                     |         |                                |
| 00006                  | 05/2018                                                                         |                                                                     |         |                                |
| 00007                  | 06/2018                                                                         |                                                                     |         |                                |
| 00008                  | 07/2018                                                                         |                                                                     |         |                                |
| 00009                  | 08/2018                                                                         |                                                                     |         |                                |
| 00010                  | 09/2018                                                                         |                                                                     |         |                                |
| 00011                  | 10/2018                                                                         |                                                                     |         |                                |
| 00012                  | 11/2018                                                                         |                                                                     |         |                                |
| 00013                  | 12/2018                                                                         |                                                                     |         |                                |
| 00015                  | 01/2019                                                                         |                                                                     |         |                                |
|                        |                                                                                 |                                                                     |         |                                |
|                        |                                                                                 |                                                                     |         |                                |
|                        |                                                                                 |                                                                     |         |                                |
|                        |                                                                                 |                                                                     |         |                                |
|                        |                                                                                 |                                                                     |         |                                |
| Cancelar               |                                                                                 |                                                                     |         | Salvar                         |

## **3.4 Turnos e Comensais**

O próximo passo consiste no cadastro do número de comensais do serviço, ou seja, o número de pessoas que serão servidas. Caso o serviço seja servido em mais de um horário, o número de comensais pode ser inserido por turnos. Para isso, vá até a aba **Turnos e Comensais** e utilize o botão Adicionar.

| E Serviço<br>05/07/2023   0001 - FILIAL - WEBINAR_TECFOOD - 1 |                       |                                      |              |            |           |                     |              |                  | A           | Ccess Control | PLA<br>2.85.3 ( DB Version - 7135 ) |
|---------------------------------------------------------------|-----------------------|--------------------------------------|--------------|------------|-----------|---------------------|--------------|------------------|-------------|---------------|-------------------------------------|
| Unidade: 0001   FILIAL - WEBINAR_TECFOOD - 1                  | 00001 - Al<br>Servico | LMOCO WEBINAR<br>Configuração Padrão | Custo Padrão | Turnos e ( | Comensais | Comensais Estimados | Ponto de Ent | rega por Cliente | Faturamento | Aplicativos   | Embalagens                          |
| Código Nom                                                    | 6 Código              | Nome                                 |              | SEG        | TED       | 011A                | 0111         | SEY              | SÁR         | DOM           | FFD                                 |
| 00001 ALM                                                     | courgo                | Nome                                 |              | 524        | TER       | Não há registros    | QUI          | JEX              | 545         | DOM           | TER                                 |
| 00002 JANT.                                                   | а,                    |                                      |              |            |           |                     |              |                  |             |               |                                     |
| 00003 LANG                                                    | 5)                    |                                      |              |            |           |                     |              |                  |             |               |                                     |
| 00004 DESJ                                                    | Ð                     |                                      |              |            |           |                     |              |                  |             |               |                                     |
| 00005 CEIA                                                    | ¢                     |                                      |              |            |           |                     |              |                  |             |               |                                     |
| 00006 DESJ                                                    | Ę                     |                                      |              |            |           |                     |              |                  |             |               |                                     |
| 00007 CEIA                                                    | V                     |                                      |              |            |           |                     |              |                  |             |               |                                     |
| 00008 ALM                                                     | D                     |                                      |              |            |           |                     |              |                  |             |               |                                     |
| 00009 DESJ                                                    | ŧ,                    |                                      |              |            |           |                     |              |                  |             |               |                                     |
| 00010 ALM                                                     | c                     |                                      |              |            |           |                     |              |                  |             |               |                                     |
| 00011 JANT                                                    | ٩                     |                                      |              |            |           |                     |              |                  |             |               |                                     |
| 00012 LACT                                                    | A                     |                                      |              |            |           |                     |              |                  |             |               |                                     |
| 00013 ALM                                                     | D                     |                                      |              |            |           |                     |              |                  |             |               |                                     |
| 00015 JANT                                                    | 4                     |                                      |              |            |           |                     |              |                  |             |               |                                     |
|                                                               |                       |                                      |              |            |           |                     |              |                  |             |               |                                     |
|                                                               |                       |                                      |              |            |           |                     |              |                  |             |               |                                     |
|                                                               |                       |                                      |              |            |           |                     |              |                  |             |               |                                     |
|                                                               |                       |                                      |              |            |           |                     |              |                  |             |               |                                     |
|                                                               |                       |                                      |              |            |           |                     |              |                  |             |               |                                     |
| Voltar                                                        |                       |                                      |              | Adiciona   | r         |                     |              |                  |             |               |                                     |

No campo **Nome** insira uma denominação para o turno e digite número de comensais em cada dia da semana nos espaços correspondentes. Clique em **Salvar**.

| ≡ 🖊 Serv    | VÎÇΟ<br>7/2023   0001 - FILIAL - WEBIN | AR_TECFOOD - 1 |                |           |           |             |     |      |      |  |      |  | Acce | 6<br>ess Control | 2.85.3 ( DB Versio | PLA<br>2n - 7135 ) |
|-------------|----------------------------------------|----------------|----------------|-----------|-----------|-------------|-----|------|------|--|------|--|------|------------------|--------------------|--------------------|
| Unidade: 00 | 00001 - ALM                            | OCO WEBINAR    | drão - Curto I | Dadrão Tu | 00001 - A | LMOCO WEBIN | JAR |      |      |  |      |  |      |                  |                    |                    |
| Código      | Serviço                                |                | urao custo i   |           | Y Prin    | neiro Turno | •   | No   | neG  |  |      |  |      |                  |                    |                    |
| 00001       | Código                                 | N              | ome            |           | 1         |             |     | 1101 |      |  |      |  |      |                  |                    |                    |
| 00002       |                                        |                |                |           | SEG       |             |     |      |      |  | TER  |  |      |                  |                    |                    |
| 00003       |                                        |                |                |           | 0114      |             |     |      |      |  | ουτ  |  |      |                  |                    |                    |
| 00004       |                                        |                |                |           | QUA       |             |     |      |      |  | QUI  |  |      |                  |                    |                    |
| 00005       |                                        |                |                |           | SEX       |             |     |      |      |  | SÁB  |  |      |                  |                    |                    |
| 00006       |                                        |                |                |           | DOM       |             |     |      |      |  | FFD  |  |      |                  |                    |                    |
| 00007       |                                        |                |                |           | DOM       |             |     |      |      |  | L.K. |  |      |                  |                    |                    |
| 00008       |                                        |                |                |           | ¥ Son     | undo Turno  |     |      |      |  |      |  |      |                  |                    |                    |
| 00009       |                                        |                |                |           | Código    |             |     | Nor  | ne 😜 |  |      |  |      |                  |                    |                    |
| 00010       |                                        |                |                |           | 2         |             |     |      |      |  |      |  |      |                  |                    |                    |
| 00011       |                                        |                |                |           | SEG       |             |     |      |      |  | TER  |  |      |                  |                    |                    |
| 00012       |                                        |                |                |           | QUA       |             |     |      |      |  | QUI  |  |      |                  |                    |                    |
| 00013       |                                        |                |                |           |           |             |     |      |      |  |      |  |      |                  |                    |                    |
| 00015       |                                        |                |                |           | SEX       |             |     |      |      |  | SÁB  |  |      |                  |                    |                    |
|             |                                        |                |                |           | DOM       |             |     |      |      |  | FER  |  |      |                  |                    |                    |
|             |                                        |                |                |           | _         |             |     |      |      |  |      |  |      |                  |                    |                    |
|             |                                        |                |                |           |           |             |     |      |      |  |      |  |      |                  |                    |                    |
|             |                                        |                |                |           |           |             |     |      |      |  |      |  |      |                  |                    |                    |
|             |                                        |                |                |           |           |             |     |      |      |  |      |  |      |                  |                    |                    |
|             | _                                      | _              | _              | _         |           |             |     |      |      |  |      |  |      |                  |                    |                    |
| Cancelar    |                                        |                |                |           |           |             |     |      |      |  |      |  |      |                  |                    | Salvar             |
|             |                                        |                |                |           |           |             |     |      |      |  |      |  |      |                  |                    |                    |
|             |                                        |                |                |           |           |             |     |      |      |  |      |  |      |                  |                    |                    |
|             |                                        |                |                |           |           |             |     |      |      |  |      |  |      |                  |                    |                    |
|             |                                        |                |                |           |           |             |     |      |      |  |      |  |      |                  |                    |                    |
|             |                                        |                |                |           |           |             |     |      |      |  |      |  |      |                  |                    |                    |
|             |                                        |                |                |           |           |             |     |      |      |  |      |  |      |                  |                    |                    |
|             |                                        |                |                |           |           |             |     |      |      |  |      |  |      |                  |                    |                    |
|             |                                        |                |                |           |           |             |     |      |      |  |      |  |      |                  |                    |                    |
|             |                                        |                |                |           |           |             |     |      |      |  |      |  |      |                  |                    |                    |

## **3.5 Comensais Estimados**

Após cadastrar os turnos, clique na aba Comensais Estimados.

Automaticamente, o sistema soma os valores informados na aba **Turnos e Comensais** e carrega-os na coluna **Do Cliente**.

**Obs**.: se os comensais não forem inseridos na aba **Turnos e Comensais**, o campo **Do Cliente** aparecerá vazio. Assim, essa informação deverá ser cadastrada manualmente no campo.

| Serviço                                      |       |                                                       |              |                    |                     |                              | Access Control          | PLA<br>2.85.3 ( DB Version - 7135 ) |
|----------------------------------------------|-------|-------------------------------------------------------|--------------|--------------------|---------------------|------------------------------|-------------------------|-------------------------------------|
| Unidade: 0001   FILIAL - WEBINAR_TECFOOD - 1 |       | 00001 - ALMOCO WEBINAR<br>Serviço Configuração Padrão | Custo Padrão | Turnos e Comensais | Comensais Estimado: | Ponto de Entrega por Cliente | Faturamento Aplicativos | Embalagens                          |
| Código N                                     | lome  |                                                       |              | Do Cl              | iente               | Funcionários                 | Doações                 | Total                               |
| 00001 A                                      | IN    | Segunda-Feira                                         |              |                    | 500                 | 0                            | 0                       | 500                                 |
| 00002 J                                      | ANTA  | Terça-Feira                                           |              |                    | 500                 | 0                            | 0                       | 500                                 |
| 00003 L                                      | ANCI  | Quarta-Feira                                          |              |                    | 500                 | 0                            | 0                       | 500                                 |
| 00004 D                                      | ESJE  | Quinta-Feira                                          |              |                    | 500                 | 0                            | 0                       | 500                                 |
| 00005 0                                      | EIA   | Sexta-Feira                                           |              |                    | 500                 | 0                            | 0                       | 500                                 |
| 00006                                        | ESJE  | Sábado                                                |              |                    | 500                 | 0                            | 0                       | 500                                 |
| 00007 C                                      | EIAV  | Domingo                                               |              |                    | 0                   | 0                            | 0                       | 0                                   |
| 00008 A                                      | LMO   | Feriado                                               |              |                    | 500                 | 0                            | 0                       | 500                                 |
| 00009 E                                      | ESJE  |                                                       |              |                    |                     |                              |                         |                                     |
| 00010 A                                      | LMO   |                                                       |              |                    |                     |                              |                         |                                     |
| 00011 J                                      | ANTA  |                                                       |              |                    |                     |                              |                         |                                     |
| 00012 L                                      | АСТА  |                                                       |              |                    |                     |                              |                         |                                     |
| 00013 A                                      | LMO   |                                                       |              |                    |                     |                              |                         |                                     |
| 00015 J/                                     | ANTA  |                                                       |              |                    |                     |                              |                         |                                     |
| 00016 A                                      | LMO   |                                                       |              |                    |                     |                              |                         |                                     |
| 00022 L                                      | ANCI  |                                                       |              |                    |                     |                              |                         |                                     |
| 00026                                        | esjej |                                                       |              |                    |                     |                              |                         |                                     |
| 00032 D                                      | esjej |                                                       |              |                    |                     |                              |                         |                                     |
| 00033 0                                      | IETA  |                                                       |              |                    |                     |                              |                         |                                     |
| Voltar                                       |       |                                                       |              |                    |                     |                              | Đ                       | portar Comensais                    |

Caso queria informar a quantidade de comensais dos funcionários da empresa, preencha a coluna Funcionários com o número de pessoas. Se a unidade realiza doações, informe o número de comensais no campo Doações. Dessa forma, a coluna Total somará o número de comensais registrados nas colunas anteriores.

O sistema apresenta também a funcionalidade de exportar os comensais estimados para o cardápio. Essa função permite alterá-lo todas as vezes em que for necessário.

**Exemplo**: o cardápio foi elaborado e o número de comensais foi alterado. Para evitar a alteração dos comensais em cada dia do cardápio, basta utilizar tal funcionalidade.

Nesse caso, clique no botão **Exportar Comensais** presente no canto inferior direito da tela.

| E Serviço<br>05/07/2023   0001 - FILIAL - WEBINAR_TECFOOD - 1 |                             |                                 |                     |                              | Access        | PL<br>2.85.3 ( DB Version - 7135 |
|---------------------------------------------------------------|-----------------------------|---------------------------------|---------------------|------------------------------|---------------|----------------------------------|
| Unidade: 0001 LEILIAL - WEBINAR TECEDOD - 1                   | 00001 - ALMOCO WEBINAR      |                                 |                     |                              |               |                                  |
| omenantions ( ) in a construction of the                      | Serviço Configuração Padrão | Custo Padrão Turnos e Comensais | Comensais Estimados | Ponto de Entrega por Cliente | Faturamento A | plicativos Embalagens            |
| Código Nome                                                   |                             | Do Cliente                      |                     | Funcionários                 | Doações       | Total                            |
| 00001 ALM                                                     | a-Feira                     | 500                             |                     | 0                            | 0             | 500                              |
| 00002 JANTA                                                   | eira                        | 500                             |                     | 0                            | 0             | 500                              |
| 00003 LANC                                                    | -Feira                      | 500                             |                     | 0                            | 0             | 500                              |
| 00004 DESJEJ                                                  | Feira                       | 500                             |                     | 0                            | 0             | 500                              |
| 00005 CEIA (                                                  | eira                        | 500                             |                     | 0                            | 0             | 500                              |
| 00006 DESJE                                                   |                             | 500                             |                     | 0                            | 0             | 500                              |
| 00007 CEIA V                                                  | 0                           | 0                               |                     | 0                            | 0             | 0                                |
| 00008 ALMO                                                    |                             | 500                             |                     | 0                            | 0             | 500                              |
| 00009 DESJE                                                   |                             |                                 |                     |                              |               |                                  |
| 00010 ALMO                                                    |                             |                                 |                     |                              |               |                                  |
| 00011 JANTA                                                   |                             |                                 |                     |                              |               |                                  |
| 00012 LACTA                                                   |                             |                                 |                     |                              |               |                                  |
| 00013 ALMO                                                    |                             |                                 |                     |                              |               |                                  |
| 00015 JANTA                                                   |                             |                                 |                     |                              |               |                                  |
|                                                               |                             |                                 |                     |                              |               |                                  |
|                                                               |                             |                                 |                     |                              |               |                                  |
|                                                               |                             |                                 |                     |                              |               |                                  |
|                                                               |                             |                                 |                     |                              |               |                                  |
|                                                               |                             |                                 |                     |                              |               | •                                |
| Voltar                                                        |                             |                                 |                     |                              |               | Exportar Comensai:               |

Informe o período inicial e final em que os comensais serão exportados. Caso queira inserir os comensais em algum dia sem cardápio, marque a opção Inserir Comensais em Dias sem Cardápio.

Após preencher os campos, clique em Exportar.

| E Serviço<br>05/07/2023   0001 - FILIAL - WEBINAR_TECFOOD - 1 |                                    |                                   |                                      | Access Control                    | PLA<br>2.85.3 ( DB Version - 7135 ) |
|---------------------------------------------------------------|------------------------------------|-----------------------------------|--------------------------------------|-----------------------------------|-------------------------------------|
|                                                               | 00001 - ALMOCO WEBINAR             | deño Turpor o Comonecir Comanecir | Estimados - Basta da Estrara por Cli | anta Esturamenta Anlicativa       | - Embolsanar                        |
| Código Nom                                                    | Serviço Comgulação Paulao Custo Pa | Di Clinersais                     | Estimados Ponto de Entrega por Cito  | Presidente Paturamento Apricativo | 7.5 Entibalagens                    |
| 00001 ALM*                                                    | Segunda-Feira                      | 500                               | C                                    | 0                                 | 500                                 |
| 00002 JANTA                                                   | Terça-Feira                        | 500                               | 0                                    | 0                                 | 500                                 |
| 00003 LANC                                                    | Quarta-Feira                       | 500                               | 0                                    | 0                                 | 500                                 |
| 00004 DESJE                                                   | Quinta-Feira                       | 500                               | 0                                    | 0                                 | 500                                 |
| 00005 CEIA                                                    | (<br>Sexta-Feira                   | 500                               | 0                                    | 0                                 | 500                                 |
| 00006 DESJE                                                   | Sábado                             | 500                               | 0                                    | Q                                 | 500                                 |
| 00007 CEIA                                                    | Domingo                            | 0                                 | 0                                    | 0                                 | 0                                   |
| 00008 ALMC                                                    | )<br>Feriado                       | 500                               | 0                                    | 0                                 | 500                                 |
| 00009 DESJE                                                   |                                    |                                   |                                      |                                   |                                     |
| 00010 ALMC                                                    |                                    |                                   |                                      |                                   |                                     |
| 00011 JANTA                                                   |                                    |                                   |                                      |                                   |                                     |
| 00012 LACTA                                                   | ۵                                  |                                   |                                      |                                   |                                     |
| 00013 ALMO                                                    |                                    |                                   |                                      |                                   |                                     |
| 00015 JANTA                                                   |                                    |                                   |                                      |                                   |                                     |
| 00016 ALMO                                                    |                                    |                                   |                                      |                                   |                                     |
| Exportar Comensais para Cardápio                              |                                    |                                   |                                      |                                   |                                     |
| Período @                                                     |                                    |                                   |                                      |                                   | ×                                   |
| Inserir comensais em dias sem cardáp                          |                                    |                                   |                                      |                                   |                                     |
|                                                               |                                    |                                   |                                      |                                   | Exportar                            |

## 3.6 Faturamento

A aba **Faturamento** permite a parametrização de produtos de faturamento para serem vinculados ao serviço. **Exemplo**: é faturado o almoço do cliente, mas a nota fiscal precisa especificar os itens (arroz, feijão, bife, etc.).

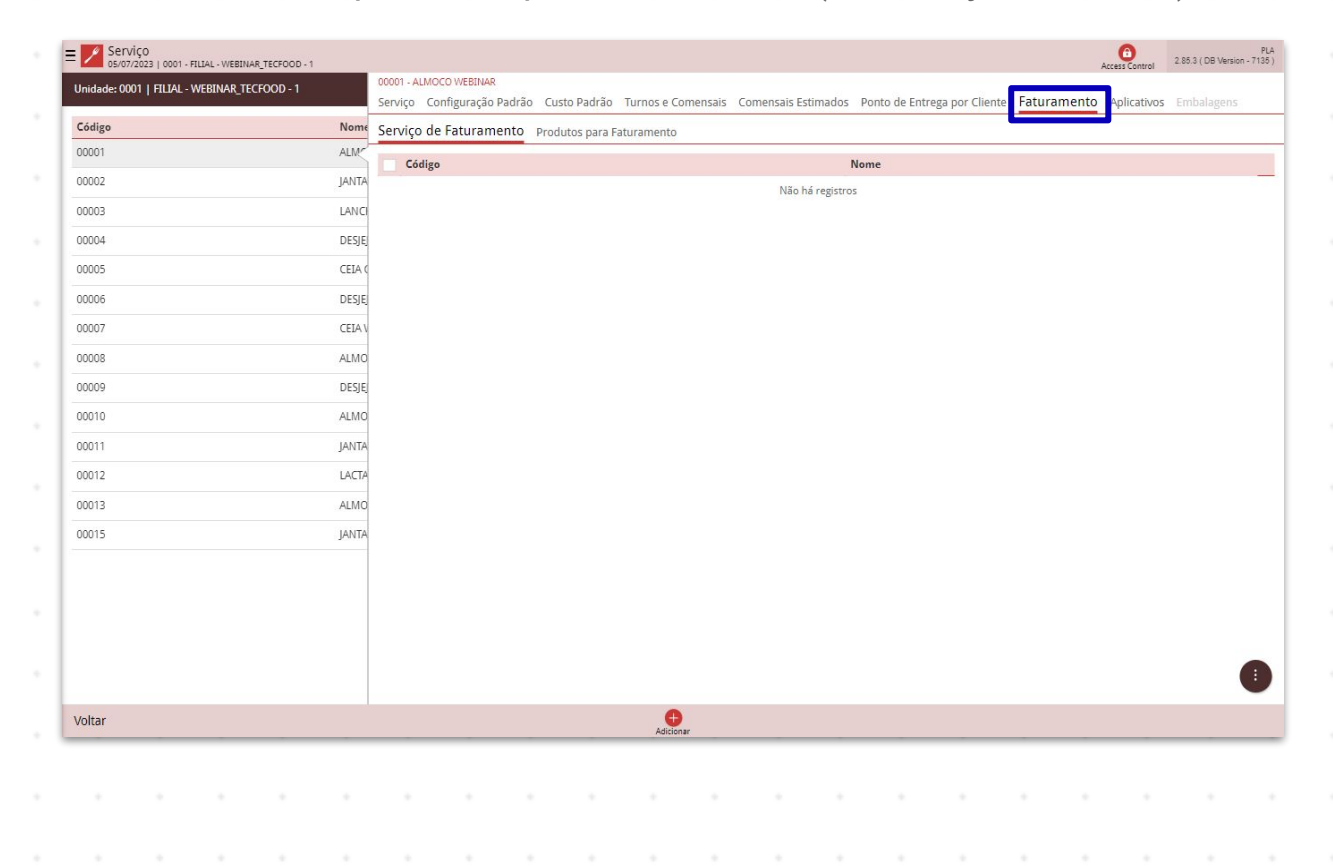

## 

|  | D | ano | iomo  | nto  | Wob | <br>adaa | tro c | rvio   |  |  |  |  |  |  |  |
|--|---|-----|-------|------|-----|----------|-------|--------|--|--|--|--|--|--|--|
|  |   | ane | Jaine | into | WED | auas     |       | a viçt |  |  |  |  |  |  |  |
|  |   |     |       |      |     |          |       |        |  |  |  |  |  |  |  |
|  |   |     |       |      |     |          |       |        |  |  |  |  |  |  |  |
|  |   |     |       |      |     |          |       |        |  |  |  |  |  |  |  |
|  |   |     |       |      |     |          |       |        |  |  |  |  |  |  |  |
|  |   |     |       |      |     |          |       |        |  |  |  |  |  |  |  |
|  |   |     |       |      |     |          |       |        |  |  |  |  |  |  |  |
|  |   |     |       |      |     |          |       |        |  |  |  |  |  |  |  |
|  |   |     |       |      |     |          |       |        |  |  |  |  |  |  |  |
|  |   |     |       |      |     |          |       |        |  |  |  |  |  |  |  |
|  |   |     |       |      |     |          |       |        |  |  |  |  |  |  |  |
|  |   |     |       |      |     |          |       |        |  |  |  |  |  |  |  |
|  |   |     |       |      |     |          |       |        |  |  |  |  |  |  |  |
|  |   |     |       |      |     |          |       |        |  |  |  |  |  |  |  |
|  |   |     |       |      |     |          |       |        |  |  |  |  |  |  |  |
|  |   |     |       |      |     |          |       |        |  |  |  |  |  |  |  |
|  |   |     |       |      |     |          |       |        |  |  |  |  |  |  |  |
|  |   |     |       |      |     |          |       |        |  |  |  |  |  |  |  |
|  |   |     |       |      |     |          |       |        |  |  |  |  |  |  |  |
|  |   |     |       |      |     |          |       |        |  |  |  |  |  |  |  |
|  |   |     |       |      |     |          |       |        |  |  |  |  |  |  |  |
|  |   |     |       |      |     |          |       |        |  |  |  |  |  |  |  |
|  |   |     |       |      |     |          |       |        |  |  |  |  |  |  |  |
|  |   |     |       |      |     |          |       |        |  |  |  |  |  |  |  |
|  |   |     |       |      |     |          |       |        |  |  |  |  |  |  |  |
|  |   |     |       |      |     |          |       |        |  |  |  |  |  |  |  |
|  |   |     |       |      |     |          |       |        |  |  |  |  |  |  |  |
|  |   |     |       |      |     |          |       |        |  |  |  |  |  |  |  |
|  |   |     |       |      |     |          |       |        |  |  |  |  |  |  |  |
|  |   |     |       |      |     |          |       |        |  |  |  |  |  |  |  |
|  |   |     |       |      |     |          |       |        |  |  |  |  |  |  |  |
|  |   |     |       |      |     |          |       |        |  |  |  |  |  |  |  |
|  |   |     |       |      |     |          |       |        |  |  |  |  |  |  |  |
|  |   |     |       |      |     |          |       |        |  |  |  |  |  |  |  |
|  |   |     |       |      |     |          |       |        |  |  |  |  |  |  |  |
|  |   |     |       |      |     |          |       |        |  |  |  |  |  |  |  |